PENTIUM / P55C PCI Motherboard INTEL<sup>®</sup> 430VX Design User's Manual

# EXP8J61

451-011600100 REVISION: D 17-Mar-1997

# **Table of Contents**

| Chapter 1 | Introduction1                                                                        |                                                                                                    |
|-----------|--------------------------------------------------------------------------------------|----------------------------------------------------------------------------------------------------|
|           | 1.1                                                                                  | Overview                                                                                                    |
|           | 1.2                                                                                  | System Features 1                                                                                                    |
|           | 1.3                                                                                  | System Specification2                                                                                                    |
|           | 1.4                                                                                  | System Performance2                                                                                                    |
|           | 1.5                                                                                  | EXP8J61 Board Layout3                                                                                                    |
| Chapter 2 | Insta                                                                                | allation4                                                                                                    |
|           | 2.1                                                                                  | Installing DRAM4                                                                                                    |
|           | 2.2                                                                                  | Setting CPU Type Jumper6                                                                                                    |
|           | 2.3                                                                                  | Selecting CPU I/O & CPU Core Voltage7                                                                                                    |
|           | 2.4                                                                                  | Installing FLASH ROM8                                                                                                    |
|           | 2.5                                                                                  | Installing Other Jumpers & Connectors                                                                                                    |
|           |                                                                                      |                                                                                                    |
| Chapter 3 | Syst                                                                                 | em BIOS Setup12                                                                                                    |
| Chapter 3 | Syste<br>3.1                                                                         | em BIOS Setup12<br>Entering Setup                                                                                                    |
| Chapter 3 | Syste<br>3.1<br>3.2                                                                  | em BIOS Setup                                                                                                    |
| Chapter 3 | Syste<br>3.1<br>3.2<br>3.3                                                           | em BIOS Setup                                                                                                    |
| Chapter 3 | Syste<br>3.1<br>3.2<br>3.3<br>3.4                                                    | em BIOS Setup                                                                                                    |
| Chapter 3 | Syste<br>3.1<br>3.2<br>3.3<br>3.4<br>3.5                                             | em BIOS Setup                                                                                                    |
| Chapter 3 | Syste<br>3.1<br>3.2<br>3.3<br>3.4<br>3.5<br>3.6                                      | em BIOS Setup                                                                                                    |
| Chapter 3 | Syste<br>3.1<br>3.2<br>3.3<br>3.4<br>3.5<br>3.6<br>3.7                               | em BIOS Setup                                                                                                    |
| Chapter 3 | Syste<br>3.1<br>3.2<br>3.3<br>3.4<br>3.5<br>3.6<br>3.7<br>3.8                        | em BIOS Setup12Entering Setup12Control Keys12Getting Help13The Main Menu13Standard CMOS Setup Menu15BIOS Features Setup18Chipset Features Setup21Power Management21                                                                                  |
| Chapter 3 | Syste<br>3.1<br>3.2<br>3.3<br>3.4<br>3.5<br>3.6<br>3.7<br>3.8<br>3.9                 | em BIOS Setup12Entering Setup12Control Keys12Getting Help13The Main Menu13Standard CMOS Setup Menu15BIOS Features Setup18Chipset Features Setup21Power Management21Plug and Play/PCI Configuration Setup23                                           |
| Chapter 3 | Syste<br>3.1<br>3.2<br>3.3<br>3.4<br>3.5<br>3.6<br>3.7<br>3.8<br>3.9<br>3.10         | em BIOS Setup12Entering Setup12Control Keys12Getting Help13The Main Menu13Standard CMOS Setup Menu15BIOS Features Setup18Chipset Features Setup21Power Management21Plug and Play/PCI Configuration Setup23Integrated Peripherals24                   |
| Chapter 3 | Systa<br>3.1<br>3.2<br>3.3<br>3.4<br>3.5<br>3.6<br>3.7<br>3.8<br>3.9<br>3.10<br>3.11 | em BIOS Setup12Entering Setup12Control Keys12Getting Help13The Main Menu13Standard CMOS Setup Menu15BIOS Features Setup18Chipset Features Setup21Power Management21Plug and Play/PCI Configuration Setup23Integrated Peripherals24Password Setting25 |

# Chapter 1 Introduction

## 1.1 Overview

The *EXP8J61* motherboard is complemented by a maximum 512K L2 write-back cache, providing workstation level computing performance. SIMM and DIMM sockets can support up to 128MB of DRAM.

The *EXP8J61* motherboard offers the outstanding I/O capabilities. Three PCI Local Bus slots provide a high bandwidth data path for data-movement intensive functions such as graphics acceleration. Three ISA slots complete the I/O mix.

The *EXP8J61* motherboard provides the foundation for cost effective, high performance, and highly expandable platforms which deliver the latest CPU and I/O technologies.

## 1.2 System Features

The EXP8J61 motherboard supports the following features:

- INTEL PENTIUM P54C, P55C(MMX) 100/120/133/150/166/200 MHz CPU, CYRIX 6x86-120<sup>+</sup>(100MHz)/ 6x86-133<sup>+</sup>(110MHz)/6x86-150<sup>+</sup>(120MHz)/ 6x86-166<sup>+</sup>(133MHz) CPU, AMD 5x86-P75/5x86-P90/5x86-P100/ K5-PR120 (90MHz) / K5-PR133 (100MHz) / K5-PR166/ K6-PR200 CPU
- **3** Master 32-bit PCI Bus
- □ L1/L2 write back/write through cache
- 256KB/512KB cache size
- □ 72-pin SIMM Modules and 168-pin DIMM Module
- □ 2 Serial/1 Parallel/1 FDC on board
- **2-CHANNEL PCI IDE on board**
- MESI (Modified Exclusive Shared Invalid) protocol to maintain the data coherence for L2 Cache to optimize CPU bus
- □ IrDA function support

1

Expert Board

# 1.3 System Specification

| Processor:                    | INTEL PENTIUM P54C,P55C(MMX) 100/120/133/150/166/200 MHz CPU,<br>CYRIX 6x86-120 <sup>+</sup> (100MHz)/6x86-133 <sup>+</sup> (110MHz)/ 6x86-150 <sup>+</sup> (120MHz)/<br>6x86-100 <sup>+</sup> (133MHz) CPU, |
|-------------------------------|----------------------------------------------------------------------------------------------------|
|                               | AMD 5x86-P75/5x86-P90/ 5x86-P100/ K5-PR120 (90MHz)/ K5-PR133 (100MHz)/<br>K5-PR166/ K6-PR200 CPU                                                                                                    |
| CPU Clock Speed:              | 50/55/60/66 MHz                                                                                                    |
| Memory:                       | 8MB to 128MB                                                                                                    |
| SRAM:                         | 256K/512K                                                                                                    |
| BIOS type:                    | AWARD BIOS                                                                                                    |
| <b>Additional BIOS Featur</b> | eSetup program installed in ROM                                                                                                    |
| Slot types:                   | Three 16-bit ISA slot                                                                                                    |
|                               | Three 32-bit PCI slot                                                                                                    |
| Dimension:                    | 220X224mm                                                                                                    |

## **Additional Features**

| Miscellaneous Connecto | rs: Reset button,Suspend button, Coin battery  |
|------------------------|------------------------------------------------|
| Board Design:          | 4-layer Implementation for low noise operation |

1.4 System Performance

| SOFTWARE                             |               | POWER METER | NORTON V8.0 |
|--------------------------------------|---------------|-------------|-------------|
| CPU TYPE                             | LANDMARK V2.0 | V1.8 MIPS   | CPU SPEED   |
| PENTIUM 90                           | 526.85 MHz    | 45.9 MIPS   | 289.2       |
| PENTIUM 100                          | 578.51 MHz    | 50.8 MIPS   | 317.6       |
| PENTIUM 120                          | 702.43 MHz    | 61.8 MIPS   | 385.6       |
| PENTIUM 133                          | 771.33 MHz    | 67.7 MIPS   | 423.5       |
| PENTIUM 150                          | 878.06 MHz    | 74.8 MIPS   | 482.1       |
| PENTIUM 166                          | 964.19 MHz    | 83.6 MIPS   | 529.3       |
| PENTIUM 200                          | 1157.04 MHz   | 98.1 MIPS   | 635.2       |
| P55C-166 (MMX)                       | 1093.07 MHz   | 83.6 MIPS   | 567.1       |
| CYRIX 6x86-120 <sup>+</sup> (100MHz) | 1209.95 MHz   | 66.1 MIPS   | 680.3       |
| CYRIX 6x86-133+ (110MHz)             | 1353.98 MHz   | 74.8 MIPS   | 761.2       |
| CYRIX 6x86-150+ (120MHz)             | 1469.25 MHz   | 81.3 MIPS   | 826         |
| CYRIX 6x86-166+ (133MHz)             | 1613.31 MHz   | 88.9 MIPS   | 907         |
| AMD 5ĸ86-P90                         | 817.55 MHz    | 49.0 MIPS   | 361.5       |
| AMD 5ĸ86-P100                        | 897.68 MHz    | 53.7 MIPS   | 397         |
| AMD K5-PR120 (90MHz)                 | 817.54 MHz    | 59.2 MIPS   | 394.3       |
| AMD K5-PR133 (100MHz)                | 897.72 MHz    | 67.7 MIPS   | 433.0       |
| AMD K5-PR166                         | 1047.34MHz    | 79 MIPS     | 505.1       |
| AMD K6-PR200                         | 2024.95MHz    | 118.5 MIPS  | 1190.2      |

**ExpertBoard** 

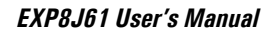

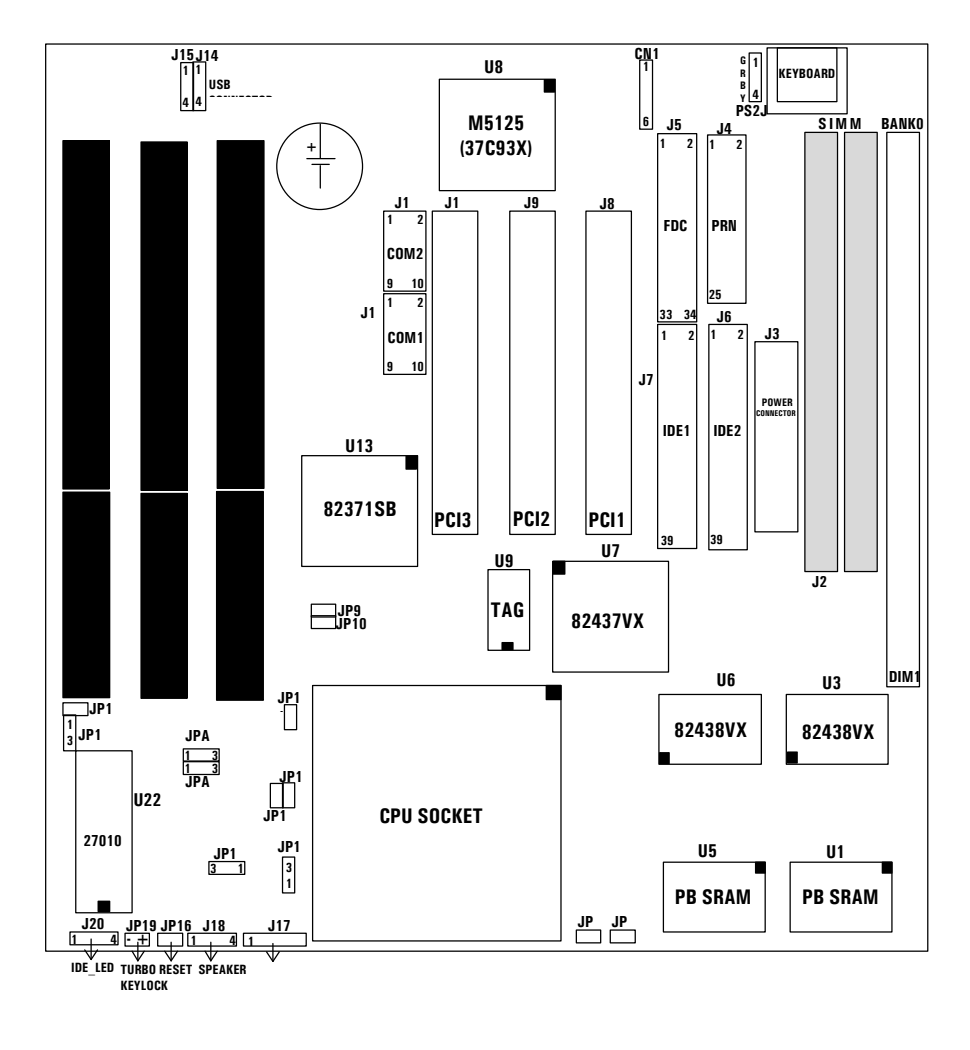

# 1.5 EXP8J61 Board Layout

3

Expert Board

# Chapter 2 Installation

The hardware must be set up for various functions before the system is ready to operate. It is a simple task to set up the *EXP8J61* motherboard. The user only has to adjust a few jumpers, connectors and sockets.

## 2.1 Installing DRAM

The *EXP8J61* motherboard can support extended memory of 8MB to 128MB. The layout of the DRAM memory banks on board is shown below:

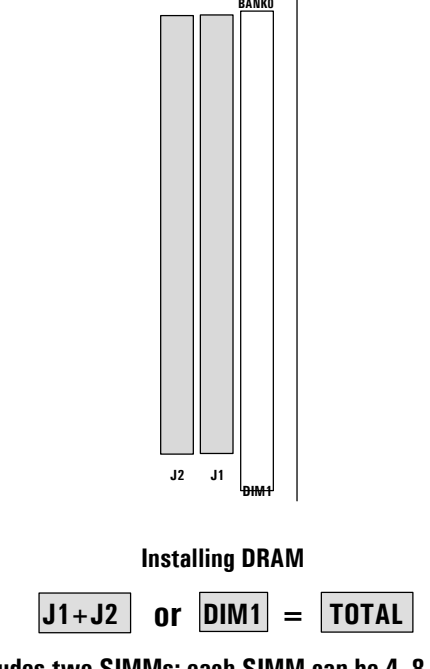

The 72-pin group includes two SIMMs; each SIMM can be 4, 8,16, or 32MB in size. Please install the DRAM of the same size in the group.

Expert Board

■ Table 1 (SIMM)

| BAN   |       |              |
|-------|-------|--------------|
| SIMM1 | SIMM2 | Total Memory |
| 4MB   | 4MB   | 8MB          |
| 8MB   | 8MB   | 16MB         |
| 16MB  | 16MB  | 32MB         |
| 32MB  | 32MB  | 64MB         |

■ Table 2 (DIMM)

| DIM1 (BANKO) | Total Memory |
|--------------|--------------|
| 8MB          | 8MB          |
| 16MB         | 16MB         |
| 32MB         | 32MB         |

Note: DIMM and SIMM can't be installed together

**ExpertBoard** 

# 2.2 Setting CPU Type Jumper

| CPU Type                                              | Jumper Setting            |
|-------------------------------------------------------|---------------------------|
| PENTIUM 75MHz/AMD 5x86-P75                            | JP9<br>JP10 □JP3 □JP2     |
| PENTIUM 90MHz/AMD 5x86-P90/<br>AMD K5-PR120 (90MHz)   | JP9 JP3 JP2               |
| PENTIUM100MHz/AMD 5x86-P100/<br>AMD K5-PR133 (100MHz) | JP9 JP3 JP2               |
| INTEL PENTIUM120MHz                                   | JP9<br>JP10 ■ JP3 JP2     |
| INTEL PENTIUM133MHz                                   | JP9<br>JP10 JP3 JP2       |
| INTEL PENTIUM150MHz                                   | JP9<br>JP10 ●● JP3 ●● JP2 |
| INTEL PENTIUM 166MHz/<br>AMD K5-PR166                 | JP9<br>JP10 ➡JP3 ➡JP2     |
| INTEL PENTIUM 200MHz/<br>AMD K6-PR200                 | JP9JP3 ●● JP2             |
| CYRIX 6x86-120*(100MHz)                               | JP9<br>JP10 ■JP3 JP2      |
| CYRIX 6x86-133*(110MHz)                               | JP9<br>JP10 ■JP3 JP2      |
| CYRIX 6x86-150*(120MHz)                               | JP9<br>JP10 ■JP3 JP2      |
| CYRIX 6x86-166*(133MHz)                               | JP9 JP3 JP2               |

**ExpertBoard** 

# 2.3 Selecting CPU I/O & CPU Core Voltage

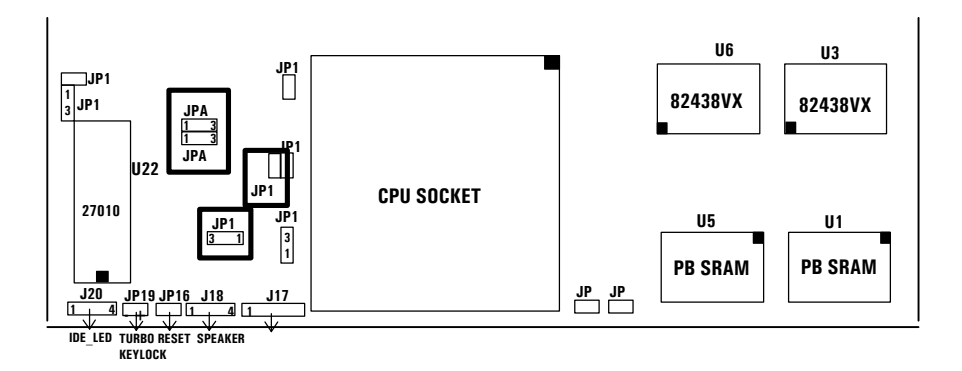

## **CPU I/O VOLTAGE SELECT**

| 3.3V (P55C,AMD K6)<br>for Dual Voltage CPU | Default (P54C) |
|--------------------------------------------|----------------|
| 3 2 1                                      | 3_2_1          |
| •••                                        |                |
| JP14                                       | JP14           |

## **CPU CORE VOLTAGE SELECT**

| 2.5V                                              | 2.9V                              | + 3.3V<br>for Intel CPU                 | 3.45V ~ 3.6V<br>for AMD K5 and<br>Cyrix 6x86 (028) CPU |
|---------------------------------------------------|-----------------------------------|-----------------------------------------|--------------------------------------------------------|
| <b>●●</b> JPA1<br>1 2 3<br><b>■</b> JPA2<br>1 2 3 | ●● JPA1<br>1 2 3<br>JPA2<br>1 2 3 | JPA1<br>1 2 3<br>1 2 3<br>JPA2<br>1 2 3 | JPA1<br>1 2 3<br>↓ ↓ ↓ ↓ ↓ ↓ ↓ ↓ ↓ ↓ ↓ ↓ ↓ ↓ ↓ ↓ ↓ ↓ ↓ |

Default setting

NOTE: If JP13 is closed, CPU core voltage and I/O voltage are shorted accordingly, which is used for most Intel, AMD, and Cyrix CPUs. (If you use P55C or AMD K6 CPU, just keep this jumper open.)

**ExpertBoard** 

EXP8J61 User's Manual

# 2.4 Installing FLASH ROM

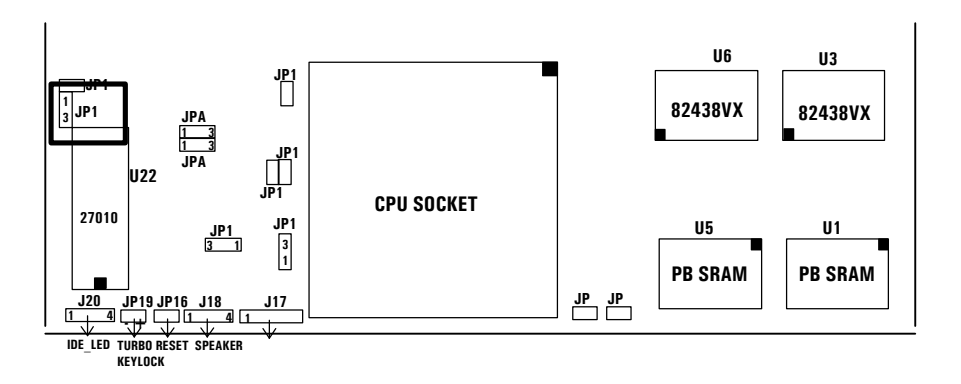

 ★ 5V FLASH ROM
 12V FLASH ROM

 1
 ↓

 2
 ↓

 3
 ↓

 JP18
 3

♣ Default Setting

Expert Board

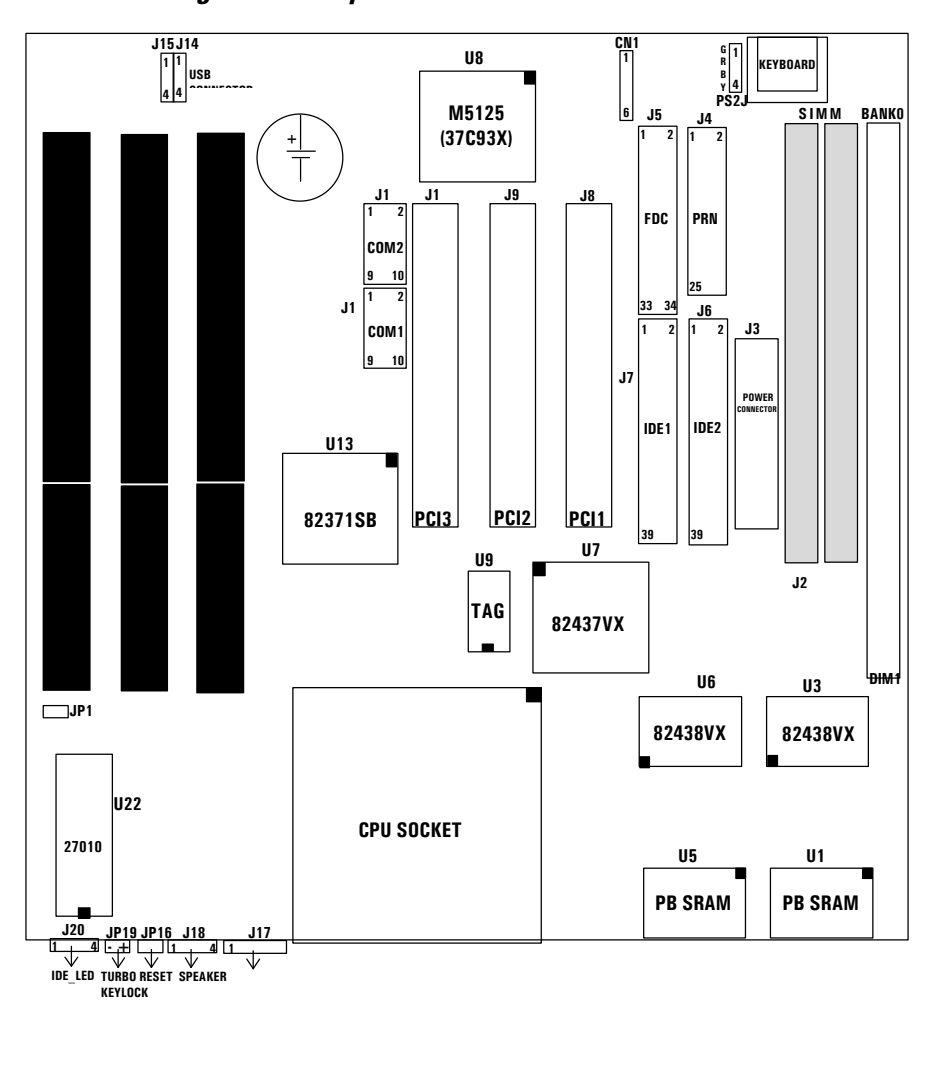

# 2.5 Installing Other Jumpers & Connectors

9

ExpertBoard

# Other Jumper Description Jumper Description JP17 AT BUS CLOCK EQUAL PCICLK/3 (FOR FREQUENCY 50MHz) AT BUS CLOCK PCICLK/4 \* (FOR FREQUENCY 60, 66MHz)

Default Setting

**ExpertBoard** 

| Connector          | Pin Out        | Signal Name        |  |
|--------------------|----------------|--------------------|--|
| 114 115            | 1              | +5V DC             |  |
| J14, J15<br>IICD   | 2              | DATA OUT           |  |
| CONNECTOR          | 3              | DATA OUT           |  |
| CONNECTOR          | 4              | GROUND             |  |
| JP16               | 1              | GROUND             |  |
| RESET              | 2              | RESET IN           |  |
|                    | 1              | +5V DC             |  |
| J17                | 2              | NC                 |  |
| KEYLOCK            | 3              | GROUND             |  |
| CONNECTOR          | 4              | KEYBOARD INHIBITOR |  |
|                    | 5              | GROUND             |  |
| 110                | 1              | DATA LINE          |  |
|                    | 2              | NC                 |  |
| CONNECTOR          | 3              | GROUND             |  |
| CUIVINEETUN        | 4              | +5V DC             |  |
| J20                | 1 4            | 1.2 IDE1           |  |
| IDE LED            | + • • +        | 3-4 IDE2           |  |
| JP11               | Suspend Button |                    |  |
| JP19               | • + Turbo LED  |                    |  |
|                    | 1              | VCC                |  |
| CN1                | 2              | NC                 |  |
| IRDA               | 3              | DATA-RECEIVE       |  |
| CONNECTOR          | 4              | GROUND             |  |
| (See Page 24)      | 5              | DATA-TRANSMIT      |  |
|                    | 6              | RESEVER            |  |
| DC2 I              | 1              | GROUND             |  |
| PSZJ<br>DC/2 MOUSE | 2              | DATA               |  |
| PS/2 WUUSE         | 3              | DATA               |  |
| CONNECTOR          | 4              | VCC                |  |

## **Connector Description**

11

**ExpertBoard** 

# Chapter 3 System BIOS Setup

This chapter will explain how to set up the system configuration (CMOS Setup) under AWARD BIOS. The SETUP program is contained in the system's ROM rather than on a diskette.

## 3.1 Entering Setup

Power on the computer and press < Del > immediately in order to enter Setup. The other way to enter Setup is to restart the computer and press < Del > or simultaneously press < Ctrl >, < Alt > and < Esc > keys when the following message appears at the bottom of the screen during POST (Power On Self Test):

TO ENTER SETUP BEFORE BOOT PRESS <CTRL-ALT-ESC> OR <DEL> KEY

If the message disappears before you respond and you still try to enter Setup, restart the computer to try again or press the RESET button on the system case. You may also restart by simultaneously pressing < Ctrl>, < Alt>, and < Del> keys. If you don't press the keys in time and the system does not boot, an error message will be displayed:

PRESS <F1> TO CONTINUE, <CTRL-ALT-ESC> OR <DEL> TO ENTER SETUP

At this time, you should take the actions accordingly.

| Keystroke  | Function                                                                                                    |
|------------|----------------------------------------------------------------------------------------------------|
| Up         | Move to previous item                                                                                                    |
| Down       | Move to next item                                                                                                    |
| Left       | Move to the item in the left hand                                                                                                    |
| Right      | Move to the item in the right hand                                                                                                    |
| Esc        | Main Menu - Quit and not save changes into CMOS<br>Status Page Setup Menu and Option Page Setup Menu Exit current page and return to Main<br>Menu |
| PgUp / "+" | Increase the numeric value or make changes                                                                                                    |
| PgDn / "—" | Decrease the numeric value or make changes                                                                                                    |
| F1         | General help, only for Status Page Setup Menu and Option Page Setup Menu                                                                          |
| (Shift) F2 | Change color from total 16 colors. F2 to select color forward, (Shift) F2 to select color<br>backward                                             |

## 3.2 Control Keys

Expert Board

| F3  | Reserved                                      |
|-----|-----------------------------------------------|
| F4  | Reserved                                      |
| F8  | Reserved                                      |
| F9  | Reserved                                      |
| F10 | Save all the CMOS changes, only for Main Menu |

## 3.3 Getting Help

#### • Main Menu

The on-line description of the highlighted setup item is displayed at the bottom of the screen.

#### • Status Page Setup Menu/Option Page Setup Menu

Press F1 to pop up a small help window that describes the appropriate keys to use and the possible selections for the highlighted item. To exit the help window, press <F1> or <Esc>.

## 3.4 The Main Menu

Once you enter AWARD BIOS CMOS Setup Utility, the Main Menu will appear. The Main Menu allows you to select from ten setup functions and two exit choices. Use arrow keys to select among the items and press < Enter> to accept or enter a submenu.

| STANDARD CMOS SETUP            | INTEGRATED PERIPHERALS                                     |  |  |
|--------------------------------|------------------------------------------------------------|--|--|
| BIOS FEATURES SETUP            | SUPERVISOR PASSWORD                                        |  |  |
| CHIPSET FEATURES SETUP         | USER PASSWORD                                              |  |  |
| POWER MANAGEMENT SETUP         | IDE HDD AUTO DETECTION                                     |  |  |
| PLUG AND PLAY/PCICONFIGURATION | HDD LOW LEVEL FORMAT                                       |  |  |
| LOAD BIOS DEFAULTS             | SAVE & EXIT SETUP                                          |  |  |
| LOAD SETUP DEFAULTS            | EXIT WITHOUT SAVING                                        |  |  |
| Esc : Quit                     | $\uparrow \downarrow \rightarrow \leftarrow : Select Item$ |  |  |
| F10 : Save & Exit Setup        | (Shift) F2 : Change Color                                  |  |  |
| Time, Date, Hard Disk Type     |                                                            |  |  |

13

• Standard CMOS Setup

This category includes all the items in a standard BIOS.

Expert Board

#### • **BIOS Features Setup**

This category includes all the items of Award special enhanced features.

• Chipset Features Setup

This category includes all the items of chipset special features.

#### Power Management Setup

This category determines how much power consumption for system is activated after selecting the related items. Default value is Disable.

## • Plug and Play/PCI Configuration

This category specifies the value (in units of PCI bus clocks) of the latency timer for this PCI bus master and the IR@evel for PCIdevice.

• Load BIOS Defaults

BIOS defaults indicates the most appropriate value of the parameter which makes the system in minimum performance. The OEM manufacturer may change the defaults through MODBIN before the binary image is burned into ROM.

#### • Load Setup Defaults

Chipset defaults indicates the values required by the system for maximum performance. The OEM manufacturer may change the defaults through MODBIN before the binary image is burned into ROM

#### • User Password

Change, set, or disable password. It allows you to limit access to the System and Setup, or just to Setup.

## • IDE HDD Auto Detection

Automatically configure hard disk parameters.

• Save & Exit Setup

Save CMOSvalue changes to CMOS and exit setup.

• Exit Without Saving

Abandon all CMOSvalue changes and exit setup.

**ExpertBoard** 

## 3.5 Standard CMOS Setup Menu

The items in Standard CMOS Setup Menu are divided into 10 categories. Each category includes no, one or more than one setup items. Use the arrow keys to highlight the item and use the  $\langle PgUp \rangle / \langle PgDn \rangle$  key to select the value you want.

| Date (mm:dd:yy)<br>Time (hh:mm:ss) | :     | Tue, Jul<br>10:21:21 | y 23 1996<br>I                           |            |      |                 |                  |        |      |
|------------------------------------|-------|----------------------|------------------------------------------|------------|------|-----------------|------------------|--------|------|
| HARD DISKS                         |       | TYPE                 | SIZE                                     | CYLS       | HEAD | PRECOMP         | LANDZ            | SECTOR | MOD  |
| Primary Master                     | :     | Auto                 | 0                                        | 0          | 0    | 0               | 0                | 0      | AUTO |
| Primary Slave                      | :     | Auto                 | 0                                        | 0          | 0    | 0               | 0                | 0      | AUTO |
| Secondary Master                   | :     | Auto                 | 0                                        | 0          | 0    | 0               | 0                | 0      | AUTO |
| Secondary Slave                    | :     | Auto                 | 0                                        | 0          | 0    | 0               | 0                | 0      | AUTO |
| Drive A : 1.44M,                   | 3.5 i | n.                   |                                          |            |      |                 |                  |        |      |
| Drive B : None                     |       |                      |                                          |            |      |                 |                  |        |      |
| Floppy 3 Mode Sup                  | port  | Disabled             |                                          |            |      | Base Men        | nory : I         | 640K   |      |
|                                    | •     |                      |                                          |            |      | Extended Memory | : 1530           | 60K    |      |
| Video : EGA/VG                     | A     |                      |                                          |            |      | Other Men       | nory : 🗧         | 384K   |      |
| Halt On : All Erro                 | rs    |                      |                                          |            |      | Total Mem       | nory : 16        | 384K   |      |
| ESC : Quit                         |       | ↑,                   | $\downarrow \rightarrow \leftarrow$ : Se | lect Item  |      |                 | PU / PD /+-/ : I | Modify |      |
| F1 : Help                          |       | (                    | Shift) F2 : (                            | Change Col | or   |                 |                  | -      |      |

#### • Date

The date format is  $\langle day \rangle$ ,  $\langle month \rangle \langle date \rangle \langle year \rangle$ . Press  $\langle F3 \rangle$  to show the calendar.

| DAY   | The day of week, from Sun to Sat, determined by the BIOS, is read only                              |
|-------|----------------------------------------------------------------------------------------------------|
| MONTH | The month, Jan through Dec                                                                          |
| DATE  | The date, from 1 to 31 (or the maximum allowed in the month), can key in the numeric / function key |
| YEAR  | The year, depend on the year of BIOS                                                                |

#### • Time

The time format is <hour >:<minute >:<second >, which accepts both function key and numeric key. The time is calculated based on the 24-hour military-time format. For example, 1 p.m. is 13:00:00.

## • Drive C Type/Drive D Type

The category identifies the type of hard disk drive C or drive D that has been installed in the computer. There are 45 predefined types and 2 user definable types for Normal BIOS. Type 1 to Type 45 are predefined. Type User is user-definable.

**ExpertBoard** 

• Primary Master/Primary Slave/Secondary Master/Secondary Slave

The category identifies the types of 2 channels that have been installed in the computer. There are 45 predefined types and 4 user definable types for Enhanced IDE BIOS. Type 1 to Type 45 are predefined. Type User is user-definable.

Press PgUp/<+> or PgDn/<-> to select a numbered hard disk type, or type the number and press <Enter>. Note that your drive must match with the drive specification table. The hard disk will not work properly if you enter improper information. If your hard disk drive type is not matched or listed, you can use Type User to define your own drive type manually.

If you select Type User, related information is required for the following items. Enter the information directly. This information should be provided in the documentation of your hard disk vendor or the manufacturer.

If the controller of HDD interface is ESDthe selection shall be "Type 1". If the controller of HDD interface is SCSthe selection shall be "None". If the controller of HDD interface is CD-ROMhe selection shall be "None".

| CYLS.    | Number of Cylinders |
|----------|---------------------|
| HEADS    | Number of Heads     |
| PRECOMP  | Write Precomp       |
| LANDZONE | Landing Zone        |
| SECTORS  | Number of Sectors   |
| MODE     | HDD Access Mode     |

If a hard disk has not been installed, select NONE and press < Enter >.

## • Drive A Type/Drive B Type

The category identifies the type of floppy disk drive A or drive B that has been installed in the computer.

| NONE           | NO FLOPPY DRIVE INSTALLED                                    |
|----------------|--------------------------------------------------------------|
| 360K, 5.25 in. | 5·1/4 inch PC·type standard drive; 360 kilobyte capacity     |
| 1.2M, 5.25 in. | 5·1/4 inch AT·type high-density drive; 1.2 megabyte capacity |
| 720K,3.5 in.   | 3-1/2 inch double-sided drive; 720 kilobyte capacity         |
| 1.44M, 3.5 in. | 3·1/2 inch double-sided drive; 1.44 megabyte capacity        |
| 2.88M, 3.5 in. | 3-1/2 inch double-sided drive; 2.88 megabyte capacity        |

• Video

The category selects the type of adapter used for the primary monitor that must match with your video display card and monitor. Although secondary monitors are supported, you do not need to select the type in Setup.

You have two ways to boot up the system:

Expert Board

- 1. When VGA is primary and monochrome is secondary, select the video type as "VGA Mode".
- 2. When monochrome is primary and VGA is secondary, select the video type as "Monochrome Mode".

| EGA/VGA | Enhanced Graphics Adapter/video Graphics Array. For EGA, VGA, SEGA, or PGA monitor adapters. |
|---------|----------------------------------------------------------------------------------------------|
| CGA 40  | Color Graphics Adapter, power up in 40 column mode                                           |
| CGA 80  | Color Graphics Adapter, power up in 80 column mode                                           |
| MONO    | Monochrome adapter, includes high resolution monochrome adapters                             |

#### • Error Halt

The category determines whether the computer will stop when an error is detected during power up.

| No Errors         | Whenever the BIOS detects a non-fatal error the system will be stopped and you will be prompted. |
|-------------------|--------------------------------------------------------------------------------------------------|
| All, But Keyboard | The system boot will not stop for a keyboard error; it will stop for all other errors.           |
| All, But Diskette | The system boot will not stop for a disk error; it will stop for all other errors.               |
| All, But Disk/Key | The system boot will not stop for a keyboard or disk error; it will stop for all other errors.   |
| All Errors        | The system boot will not be stopped for any error that may be detected.                          |

#### • Memory

The category is display-only which is determined by BIOS.

## **Base Memory**

The POST of the BIOS will determine the amount of base (or conventional) memory installed in the system. The size of the base memory is typically 512K for systems with 512K memory installed on the motherboard, or 640K for systems with 640K or more memory installed on the motherboard.

#### **Extended Memory**

The BIOS determines how much extended memory is present during POST. This is the amount of memory located above 1MB in the CPU's address map.

#### Other Memory

It refers to the memory located in the 640K to 1024K address space. This is the memory that can be used for different applications. DOS uses this area to load device drivers to keep as much base memory free as possible for application programs. Some of this area is used for shadow RAM.

#### • Total Memory

System memory is the sum of base memory, extended memory, and other memory.

17

Expert Board

## 3.6 BIOS Features Setup Menu

| Virus Warning                                                         | : Disabled                         | Video BIOS Shadow                                                                                | : Enabled                                                      |
|-----------------------------------------------------------------------|------------------------------------|--------------------------------------------------------------------------------------------------|----------------------------------------------------------------|
| CPU Internal Cache                                                    | : Enabled                          | C8000-CBFFF Shadow                                                                               | : Disabled                                                     |
| External Cache                                                        | : Enabled                          | CC000-CFFFF Shadow                                                                               | : Disabled                                                     |
| Quick Power On Self Test                                              | : Disabled                         | D0000-D3FFF Shadow                                                                               | : Disabled                                                     |
| Boot Sequence                                                         | : A,C                              | D4000-D7FFF Shadow                                                                               | : Disabled                                                     |
| Swap Floppy Drive                                                     | : Disabled                         | D8000-DBFFF Shadow                                                                               | : Disabled                                                     |
| Boot Up Floppy Seek                                                   | : Enabled                          | DC000-DFFFF Shadow                                                                               | : Disabled                                                     |
| Boot Up NumLock Status                                                | : On                               |                                                                                                  |                                                                |
| Boot Up System Speed                                                  | : High                             |                                                                                                  |                                                                |
| Gate A20 Option                                                       | : Fast                             |                                                                                                  |                                                                |
| Typematic Rate Setting                                                | : Disabled                         |                                                                                                  |                                                                |
| Typematic Rate (Chars/Sec)                                            | : 6                                |                                                                                                  |                                                                |
| Typematic Delay (Msec)                                                | : 250                              |                                                                                                  |                                                                |
| Security Option                                                       | : Setup                            |                                                                                                  |                                                                |
| PCI/VGA Palette Snoop                                                 | : Disabled                         |                                                                                                  |                                                                |
| OS Select For DRAM > 64MB                                             | : Non-OS2                          |                                                                                                  |                                                                |
|                                                                       |                                    | FCC . 0.44                                                                                       |                                                                |
|                                                                       |                                    |                                                                                                  | $  \psi \rightarrow \leftarrow$ : Select Item                  |
|                                                                       |                                    | F1 : Help                                                                                        | PU/PU/+/-: Modify                                              |
|                                                                       |                                    | F5 : Old Values                                                                                  | (Shift) F2 : Color                                             |
|                                                                       |                                    | F6 : Load BIOS Defaults                                                                          |                                                                |
|                                                                       |                                    | F7 : Load Setup Defaults                                                                         |                                                                |
| Security Option<br>PCI/VGA Palette Snoop<br>OS Select For DRAM > 64MB | : Setup<br>: Disabled<br>: Non-OS2 | ESC: Quit<br>F1 : Help<br>F5 : Old Values<br>F6 : Load BIOS Defaults<br>F7 : Load Setup Defaults | ↑↓→← : Select Item<br>PU/PD/+/· : Modify<br>(Shift) F2 : Color |

#### • Virus Warning

This category protects the boot sector and partition table of your hard disk. Any attempt to write to the boot sector or partition table of the hard disk will halt the system and the following warning message will appear. At this time, you can run an anti-virus program to locate the problem.

| ! WARNING !                                                    |
|----------------------------------------------------------------|
| Disk boot sector is to be modified Type "Y" to accept write or |
| "N" to abort write Award Software, Inc.                        |

| Enabled  | Activates automatically when the system boots up causing a warning message to appear when<br>anything attempts to access the boot sector or hard disk partition table |
|----------|----------------------------------------------------------------------------------------------------|
| Disabled | No warning message to appear when anything attempts to access the boot sector or hard disk partition table                                                            |

Note: This function is available only for DOS and other OSes that do not trap IN.T13

#### • CPU Internal Cache/External Cache

These two categories speed up memory access. However, it depends on CPU/chipset design. The default value is Enable. If your CPU has no Internal Cache then this item "CPU Internal Cache" will not be shown.

| Enabled  | Enable cache  |
|----------|---------------|
| Disabled | Disable cache |
|          |               |

Expert Board

## • Quick Power On Self Test

This category speeds up Power On Self Test (POST) after you power on the computer. If it is set to Enable, BIOS will shorten or skip some check items during POST

| Enabled  | Enable quick POST |
|----------|-------------------|
| Disabled | Normal POST       |
|          |                   |

• Boot Sequence

This category determines which drive the computer first searches for an operating system. Default value is A,C.

| A,C          | System will first search for floppy disk drive then hard disk drive         |
|--------------|-----------------------------------------------------------------------------|
| C, A         | System will first search for hard disk drive then floppy disk drive         |
| C, CD-ROM, A | System will first search for hard disk drive, CD-ROM then floppy disk drive |
| CD-ROM, C, A | System will first search for CD-ROM, hard disk drivethen floppy disk drive  |

Note: This function is only available for IDE type. As for SCSI type, the boot sequence starts from A.

• Boot Up Floppy Seek

During POST, BIOS will determine if the floppy disk drive installed has 40 or 80 tracks. 360K type is 40 tracks while 720K, 1.2M and 1.44M are all 80 tracks.

| Enabled  | BIOS searches for floppy disk drive to determine if it is 40 or 80 tracks. Note that BIOS can not   |
|----------|----------------------------------------------------------------------------------------------------|
|          | tell from 720K, 1.2M or 1.44M drive type as they are all 80 tracks                                  |
| Disabled | BIOS will not search for the type of floppy disk drive by track number. Note that there will not be |
|          | any warning message if the drive installed is 360K                                                  |

• Boot Up NumLock Status

The default value is On.

| On  | Keypad i | is number keys |
|-----|----------|----------------|
| Off | Keypad i | is arrow keys  |
|     | <br>     |                |

• Boot Up System Speed

It selects the default system speed - the speed that the system will run immediately after power up.

| High     | Set the speed to high |
|----------|-----------------------|
| Low      | Set the speed to low  |
| <i>a</i> |                       |

• Gate A20 Option

| Normal The A20 signal is controlled by keyboard controller or chipset hardware          |                                                       |  |  |  |
|-----------------------------------------------------------------------------------------|-------------------------------------------------------|--|--|--|
| Fast Default : Fast. The A20 signal is controlled by Port 92 or chipset specific method |                                                       |  |  |  |
| Typematic Rate Setting                                                                  |                                                       |  |  |  |
| Fnahled                                                                                 | Enable tynematic rate and tynematic delay programming |  |  |  |

|              | able typematic rate and typematic delay programming                                             |
|--------------|-------------------------------------------------------------------------------------------------|
| Disabled Dis | sable typematic rate and typematic delay programming. The system BIOS will use default value of |
| thi          | is 2 items and the default is controlled by keyboard                                            |

19

Expert Board

## • Typematic Rate (Chars/Sec)

| *1 |                          |
|----|--------------------------|
| 6  | 6 characters per second  |
| 8  | 8 characters per second  |
| 10 | 10 characters per second |
| 12 | 12 characters per second |
| 15 | 15 characters per second |
| 20 | 20 characters per second |
| 24 | 24 characters per second |
| 30 | 30 characters per second |

• Typematic Delay (Msec)

It controls the time between the display of the first and second characters.

| 250  | 250 msec  |
|------|-----------|
| 500  | 500 msec  |
| 750  | 750 msec  |
| 1000 | 1000 msec |
|      |           |

• Security Option

This category allows you to limit access to the System and Setup, or just to Setup.

| System | The system will not boot and access to Setup will be denied if the correct password is not entered at the |
|--------|----------------------------------------------------------------------------------------------------|
|        | prompt.                                                                                                   |
| Setup  | The system will boot, but access to Setup will be denied if the correct password is not entered at the    |
|        | prompt.                                                                                                   |

Note: To disable security, select PASSWORD SETTING from Main Menu and then you will be asked to enter password. Do not type anything and just press <Enter>. It will disable security. Once the security is disabled, the system will boot and you can enter Setup freely.

• Video BIOS Shadow

It determines whether video BIOS will be copied to RAM; however, it is optional from chipset design. Video Shadowcan increase the video speed.

| Enabled  | Video shadow is enabled  |
|----------|--------------------------|
| Disabled | Video shadow is disabled |

**ExpertBoard** 

# 3.7 Chipset Features Setup

| Auto Configuration            | : Enabled   | Delaye | d Transaction         | : Disabled                                   |          |
|-------------------------------|-------------|--------|-----------------------|----------------------------------------------|----------|
| DRAM Timing                   | : 70 ns     |        |                       |                                              |          |
|                               |             |        |                       |                                              |          |
| DRAM RAS# Precharge Time      | : 4         |        |                       |                                              |          |
| DRAM R/W Leadoff Timing       | : 6         |        |                       |                                              |          |
| Fast RAS To CAS Delay         | : 3         |        |                       |                                              |          |
| DRAM Read Burst (EDO/FP)      | : x333/x444 |        |                       |                                              |          |
| DRAM Write Burst Timing       | : x333      |        |                       |                                              |          |
| Fast MA to RAS# Delay CLK     | : 1         |        |                       |                                              |          |
| Fast EDO Path Select          | : Disabled  |        |                       |                                              |          |
| <b>Refresh RAS# Assertion</b> | : 5 Clks    |        |                       |                                              |          |
| ISA Bus Clock                 | : PCICLK/4  |        |                       |                                              |          |
|                               |             |        |                       |                                              |          |
| System BIOS Cacheable         | : Disabled  |        |                       |                                              |          |
| Video BIOS Cacheable          | : Disabled  |        |                       |                                              |          |
| 8 Bit I/O Recovery Time       | : 1         | ESC    | : Quit                | $\uparrow \downarrow \rightarrow \leftarrow$ | : Select |
| 16 Bit I/O Recovery Time      | : 1         | F1     | : Help                | PU/PD/+/-                                    | : Modify |
| Memory Hole At 15M-16M        | : Disabled  | F5     | : Old Values          | (Shift) F2                                   | : Color  |
| Peer Concurrency              | : Enabled   | F6     | : Load BIOS Defaults  |                                              |          |
| Passive Release               | : Disabled  | F7     | : Load Setup Defaults |                                              |          |

# 3.8 Power Management Setup

The Power Management Setup will appear on your screen like this:

| Power Management         | : Disable         | ** Pov | ver Down & Resume    | Events **       |          |
|--------------------------|-------------------|--------|----------------------|-----------------|----------|
| PM Control by APM        | : Yes             | IR03   | (COM2)               | : ON            |          |
| Video Off Method         | : V/H SYNC+ Blank | IRQ4   | (COM1)               | : ON            |          |
| MODEM Use IRQ            | : 3               | IRQ5   | (LPT2)               | : OFF           |          |
|                          |                   | IRQ6   | (Floppy Disk)        | : OFF           |          |
| Doze Mode                | : Disable         | IR07   | (LPT1)               | : OFF           |          |
| Standby Mode             | : disable         | IR08   | (RTC Alarm)          | : OFF           |          |
| Suspend Mode             | : Disable         | IRQ9   | (IRQ2 Redir)         | : OFF           |          |
| HDD Power Down           | : Disable         | IRQ10  | (Reserved)           | : OFF           |          |
|                          |                   | IR011  | (Reserved)           | : OFF           |          |
| ** Wake Up Events In Doz | e & Standby **    | IR012  | (PS/2 Mouse)         | : ON            |          |
| IRQ3 (Wake-up Event)     | : ON              | IR013  | (Coprocessor)        | : OFF           |          |
| IRQ4 (Wake-up Event)     | : ON              | IR014  | (Hard Disk)          | : ON            |          |
| IRQ8 (Wake-up Event)     | : ON              | IR015  | (Reserved)           | : OFF           |          |
| IRQ12 (Wake-up Event)    | : ON              |        |                      |                 |          |
|                          |                   | ESC    | : Quit               | ^↓→←            | : Select |
|                          |                   | F1     | : Help               | PU / PD / + / · | : Modify |
|                          |                   | F5     | : Old Values         | (Shift) F2      | : Color  |
|                          |                   | F6     | : Load BIOS Defaults | 3               |          |
|                          |                   | F7     | : Load Setup Defa    | ults            |          |
|                          |                   |        |                      |                 |          |

21

**ExpertBoard** 

## • Power Management

This category determines how much power consumption for system is activated after selecting the below items. Default value is Disable. The following will tell you the options of each item and describe the meaning of each option.

| Item                 | Options           | Description                                                                                                    |
|----------------------|-------------------|----------------------------------------------------------------------------------------------------|
| A. Power Management  | 1. Disable        | Global Power Management will be disabled                                                                                                    |
|                      | 2. Min Saving     | Pre-defined timer values are used such that all timers are                                                                                                    |
|                      |                   | in their MIN value                                                                                                    |
|                      | 3. Max Saving     | Pre-defined timer values are used such that all timers are                                                                                                    |
|                      |                   | in their MAX value                                                                                                    |
|                      | 4. User Define    | Users can configure their own power management                                                                                                    |
| B. PM Control by APM | 1. No             | System BIOS will ignore APM when power managing the<br>system                                                                                                    |
|                      | 2. Yes            | System BIOS will wait for APM's prompt before it enter<br>any PM mode e.g. DOZE, STANDBY or SUSPEND                                                                          |
|                      |                   | Note: If APM is installed, & if there is a task running,<br>even the timer is time out, the APM will not prompt<br>the BIOS to put the system into any power saving<br>mode! |
|                      |                   | NOTE: IT APINI IS NOT INSTALLED, THIS OPTION HAS NO ETTECT                                                                                                    |
| C. Video Off Method  | 1. Blank Screen   |                                                                                                    |
|                      | 2. V/H SYNC+Blank |                                                                                                    |
|                      | 3. DPMS           |                                                                                                    |

**ExpertBoard** 

# 3.9 PLUG and PLAY/PCI Configuration Setup

You can manually configure the PCI Device's IRQ. The following will tell you the options of each item and describe the meaning of each option.

| Resources | s Controlled By | : Manual                | PCI IRQ Actived By    | : Level                                                    |
|-----------|-----------------|-------------------------|-----------------------|------------------------------------------------------------|
| Reset Con | figuration Data | : Disabled              | PCI IDE IRQ Map To    | : PCI-AUTO                                                 |
|           |                 |                         | Primary IDE INT#      | : A                                                        |
| IRQ-3     | assigned to     | : Legacy ISA            | Secondary IDE INT#    | : B                                                        |
| IRQ-4     | assigned to     | : Legacy ISA            |                       |                                                            |
| IRQ-5     | assigned to     | : PCI/ISA Plug and Play | Used MEM base address | : N/A                                                      |
| IRQ-7     | assigned to     | : PCI/ISA Plug and Play |                       |                                                            |
| IRQ-9     | assigned to     | : Legacy ISA            |                       |                                                            |
| IRQ-10    | assigned to     | : PCI/ISA Plug and Play |                       |                                                            |
| IRQ-11    | assigned to     | : PCI/ISA Plug and Play |                       |                                                            |
| IRQ-12    | assigned to     | : PCI/ISA Plug and Play |                       |                                                            |
| IRQ-14    | assigned to     | : PCI/ISA Plug and Play |                       |                                                            |
| IRQ-15    | assigned to     | : PCI/ISA Plug and Play |                       |                                                            |
| DMA-0     | assigned to     | : PCI/ISA Plug and Play |                       |                                                            |
| DMA-1     | assigned to     | : PCI/ISA Plug and Play |                       |                                                            |
| DMA-3     | assigned to     | : PCI/ISA Plug and Play | ESC : Quit            | $\uparrow \downarrow \rightarrow \leftarrow$ : Select Item |
| DMA-5     | assigned to     | : PCI/ISA Plug and Play | F1 : Help             | PU/PD/+/· : Modify                                         |
| DMA-6     | assigned to     | : PCI/ISA Plug and Play | F5 : Old Values       | (Shift) F2 : Color                                         |
| DMA-7     | assigned to     | : PCI/ISA Plug and Play | F6 : Load BIOS De     | faults                                                     |
|           | -               |                         | F7 : Load Setup De    | efaults                                                    |

ExpertBoard

## 3.10 Integrated Peripherals

| IDE HDD Block MODE<br>IDE Primary Master PIO<br>IDE Primary Slave PIO<br>IDE Secondary Master PIO<br>IDE Secondary Slave PIO<br>On-Chip Primary PCI IDE<br>On-Chip Secondary PCI IDE<br>PCI Slot IDE 2nd Channel<br>USB Controller<br>Onboard FDD Controller<br>Onboard Serial Port 1<br>UR1 Mode | : Enabled<br>: Auto<br>: Auto<br>: Auto<br>: Enabled<br>: Enabled<br>: Enabled<br>: Disabled<br>: Enabled<br>: Aoto<br>: Normal | Onboard Parallel Port<br>Parallel Port Mode                                                       | : 378/IRO7<br>: SPP                                       |
|----------------------------------------------------------------------------------------------------|----------------------------------------------------------------------------------------------------|---------------------------------------------------------------------------------------------------|-----------------------------------------------------------|
| Onboard Serial Port 2<br>UR2 Mode                                                                                                    | : Auto<br>: Normal                                                                                                    | ESC : Quit<br>F1 : Help<br>F5 : Old Values<br>F6 : Load BIOS Defaults<br>F7 : Load Setup Defaults | ↑↓→← : Select<br>PU/PD/+/- : Modify<br>(Shift) F2 : Color |

## If you want to use IrDA function, you must to be change CMOS setting as following.

| IDE HDD Block Mode        | : Enabled   | Onboa  | rd Paralleld Port    | : 378/IRQ7 |               |
|---------------------------|-------------|--------|----------------------|------------|---------------|
| IDE Primary Master PIO    | : Auto      | Parall | el Port Mode         | : SPP      |               |
| IDE Primary Slave PIO     | : Auto      |        |                      |            |               |
| IDE Secondar;y Master PIO | : Auto      |        |                      |            |               |
| IDE Secondary Slave PIO   | : Auto      |        |                      |            |               |
| On-Chip Primary PCI IDE   | : Enabled   |        |                      |            |               |
| On-Chip Secondary PCI IDE | : Enabled   |        |                      |            |               |
| PCI Slot IDE 2nd Channel  | : Enabled   |        |                      |            |               |
| USB Controller            | : Disabled  |        |                      |            |               |
|                           |             |        |                      |            |               |
| Onboard FDD Controller    | : Enabled   |        |                      |            |               |
| Onboard Serial Port 1     | : Auto      |        |                      |            |               |
| UR1 Mode                  | : Normal    |        |                      |            |               |
|                           |             |        |                      |            |               |
| Onboard Serial Port 2     | : Auto      | ESC    | : Quit               | ↑↓→←       | : Select Item |
| UR2 Mode                  | : IrDA      | F1     | : Help               | PU/PD/+/ · | : Modify      |
| UR2 Duplex Mode           | : Half      | F5     | : Old Values         | (Shift) F2 | : Color       |
| Use UART2 Pins            | : IR-RX2TX2 | F6     | : Load BIOS Defaults | S          |               |
| UR2 IR Tr/Re polarity     | : Hi/Hi     | F7     | : Load Setup Default | ts         |               |

Expert Board

## 3.11 Password Setting

| STANDARD CMOS SETUP        |                     | INTEGR                                       | INTEGRATED PERIPHERALS |         |  |  |
|----------------------------|---------------------|----------------------------------------------|------------------------|---------|--|--|
| BIOS FEATURES SETUP        |                     | SUPER                                        | SUPERVISOR PASSWORD    |         |  |  |
| CHIPSET FEATURES SETUP     |                     | USER P                                       | USER PASSWORD          |         |  |  |
| POWER MANAGEMENT SETUP     |                     | IDE HDI                                      | IDE HDD AUTO DETECTION |         |  |  |
| PLUG AND PLAY/PCI CONFIRUE | ATION               | HDD LO                                       | W LEVEL FORM           | т       |  |  |
| LOAD BIOS DEFAULT          | Enter Password:     |                                              |                        | T SETUP |  |  |
| LOAD SETUP DEFAULTS        |                     | EXIT W                                       | ITHOUT SAVING          |         |  |  |
| Esc : Quit                 |                     | $\uparrow \downarrow \rightarrow \leftarrow$ | : Select Item          |         |  |  |
| F10 : Save & Exit Setup    |                     | (Shift) F2                                   | : Change Col           | or      |  |  |
|                            | Change /set /Disabl | e Password                                   |                        |         |  |  |

When you select this function, the following message will appear at the center of the screen to assist you in creating a password

#### ENTER PASSWORD:

Type the password, up to eight characters, and press <Enter>. The password typed will overwrite any previously entered password from CMOS memory. You will be asked to confirm the password. Type the password again and press <Enter>. You may also press <Esc> to abort the operation and enter no password.

To disable password, just press <Enter> when you are prompted to enter password. A message will confirm the password being disabled. Once the password is disabled, you can enter Setup freely.

#### PASSWORD DISABLED:

If you select System at Security Option of BIOS Features Setup Menu, you will be prompted for the password entry when the system is rebooted or you try to enter Setup. If you select Setup at Security Option of BIOS Features Setup Menu, you will be prompted only when you try to enter Setup.

**ExpertBoard** 

## 3.12 IDE HDD Auto Detection

The Enhanced IDE features are included in all Award BIOS. Below is a brief description of the features.

If your computer has an IDE hard disk, you can use this ability to detect its parameters and enter them into the Standard CMOS Setup automatically.

- BIOS setup will display all possible modes that are supported by the HDD including NORMAL, LBA & LARGE.
- If HDD does not support LBA modeho 'LBA'option will be shown.
- If the number of cylinders is less than or equal to 1024, no 'LARGE' option will be shown.
- Users can select a mode which is appropriate for them.

| HARD DISK   | S TYPE    | SIZE   | CYLS    | HEAD       | PRECOMP        | LANDZ      | SECTOR      | MODE     |
|-------------|-----------|--------|---------|------------|----------------|------------|-------------|----------|
| Primary Ma  | ster :    |        |         |            |                |            |             |          |
| Primary Sla | ive :     |        |         |            |                |            |             |          |
|             |           |        | Se      | lact Prima | ry Slave Antio | n (N – Ski | n)•N        |          |
|             |           |        | 00      |            |                | 1 (M - 0K) | p/          |          |
|             | OPTIONS   | SIZE   | CYLS    | G HEAD     | OS PRECO       | VIP LA     | NDZ SE      | CTOR MOD |
|             | 1(Y)      | 516    | 1120    | 16         | 65535          | 1119       | 59          | NORMAL   |
|             | 2         | 516    | 524     | 32         | 0              | 1119       | 63          | LBA      |
|             | 3         | 516    | 560     | 32         | 65535          | 1119       | 59          | LARGE    |
|             |           |        |         |            |                |            |             |          |
|             | Note: Som | e OSes | like SC | O-UNIX) n  | nust use "NO   | RMAL" f    | or installa | tion     |
|             |           |        |         |            |                |            |             |          |
|             |           |        |         |            | ESC: Skip      | -          |             |          |